# GIBcam.Info

## Upgrade Netzwerk-Floating-Lizenz GIBcam-Software

Vor Beginn der notwendigen Konfigurationsschritte für das Upgrade einer GIBcam-Netzwerk-Floating-Lizenz sind folgende Voraussetzungen zu erfüllen:

- GIBcam-/SENTINEL-Netzwerk-Lizenzkey ist vorhanden und betriebsbereit
- GIBcam-Software ist installiert und funktionsfähig für den Einsatz im Netzwerk (für den noch aktuellen Leistungs- und Funktionsumfang)
- SENTINEL-ACC-Software für die Administration einer Netzwerklizenz (Admin Control Center) ist installiert und einsatzbereit – wird i.V. mit den SENTINEL-Treiber ab Version 8.31 (siehe SENTINEL\*.RAR im GIBcam-Programmverzeichnis) aktiviert

Die Konfigurationsschritte sollten mit Administratorprivilegien ausgeführt werden.

## 1.

#### GIBcam-Lizenz-Istzustand abrufen

Öffnen Sie auf dem Lizenzserver im Browser den ACC (beachte allgemeine Hinweise in der Hilfe/Doku), wählen Sie unter <**Sentinel-Keys**> den korrekten GIBcam-Lizenzkey (Vendornr. 115190) aus und erzeugen für diesen den aktuellen Istzustand mittels <**C2V**>.

| Sentinel Admin C            | Control       | Cente                             | ٢               |                      |             |                |            |           |                     |                                     | Hilfe      |
|-----------------------------|---------------|-----------------------------------|-----------------|----------------------|-------------|----------------|------------|-----------|---------------------|-------------------------------------|------------|
|                             | Sentinel-     | Keys Hos                          | tname: c9x64-fa |                      |             |                |            |           |                     |                                     |            |
| Sentinel-Keys               | Standort      | Vendor                            | Key-ID          | Кеу-Тур              |             | Konfiguration  | Version    | Sitzungen | Aktionen            |                                     |            |
| Produkte                    | Lokal         | 115190<br>(115190)                |                 | Für neuen SL-Key res | serviert    | SL             | 8.32       |           | L Fingerabdruck     |                                     |            |
| Features                    | Lokal         | 1 <mark>1</mark> 5190<br>(115190) | 1425618275      | Sentinel HL Net 10   |             | Treiberlos     | 4.27       |           | Produkte Features S | Sitzungen Blinken an 🛓 C2V          |            |
| Sitzungen                   | gib-server    | 115190<br>(115190)                | 861640085       | Sentinel HL Net 10   |             | Treiberlos     | 4.27       |           | Diffnen Netz-Featur | es                                  |            |
| Aktualisieren/<br>Einbinden |               |                                   |                 |                      |             |                |            |           |                     |                                     |            |
| Zugriffsprotokoll           |               |                                   |                 |                      |             |                |            |           |                     |                                     |            |
| Konfiguration               |               |                                   |                 |                      |             |                |            |           |                     |                                     |            |
| Diagnose                    |               |                                   |                 |                      |             |                |            |           |                     |                                     |            |
|                             |               |                                   |                 |                      |             |                |            |           |                     |                                     |            |
|                             |               |                                   |                 |                      |             |                |            |           |                     |                                     |            |
|                             |               |                                   |                 |                      |             |                |            |           |                     |                                     |            |
|                             |               |                                   |                 |                      |             |                |            |           |                     |                                     |            |
|                             | © 2021 Thales | s Group. All Ri                   | ghts Reserved.  | English              | Deutsch Esp | oañol Français | Italiano E | 本語 Русски | uǐ 中文               | Laufzeit-Installationsprogramm 8.31 | 1.123608.1 |

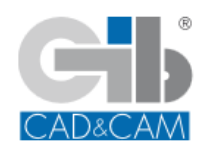

Geschickt anstellen - CAM-Kompetenz nutzen ... GIBcam CAD/CAM-Software

Die erzeugten C2V-Daten nun abrufen, als Datei speichern und umgehend als Anhang per E-Mail an <u>gibteam@gibcam.com</u> senden.

Mit Hilfe dieser Daten erfolgt eine Aktualisierung/Änderung der auf dem Lizenzkey gespeicherten GIBcam-Lizenz.

2.

#### GIBcam-Lizenz-Upgrade

Auf Grundlage der aktuellen C2V-Daten wird durch das GIBcam-Team die Aktualisierung/Änderung der GIBcam-Lizenzdaten (entsprechend separaten Festlegungen) vorgenommen und eine V2C-Datei erstellt, mit deren Hilfe das Upgrade durchgeführt werden kann.

Die V2C-Datei wird zeitnah per E-Mail zugesandt.

Öffnen Sie auf dem Lizenzserver nun wieder im Browser den ACC und wählen Sie <**Aktualisieren/Einbinden**> aus.

| Sentinel <b>Admin</b> (                                                                                                    | Control Center                                                                                                    | 🕑 Hilfe    |
|----------------------------------------------------------------------------------------------------|----------------------------------------------------------------------------------------------------|------------|
|                                                                                                    | Lizenz aktualisieren/einbinden Hostname: c9x64-fa                                                                                                    |            |
| Sentinel-Keys<br>Produkte<br>Features<br>Sitzungen<br>Aktualisieren/<br>Einbinden<br>Zugriffsprotokoll<br>Konfiguration<br>Diagnose | Datei wählen:<br>Datei format: V2C-, V2CP-, H2R-, R2H-, H2H- oder ID-Datei<br>Datei hinzufügen Abbrechen<br>Abbrechen<br>Datei hinzufügen Abbrechen<br>Datei wählen: ♥<br>Unterstützungs-Dateiformat:<br>- A V2C Datei enthält ein Lizenz-Update für Ihre<br>Software-Anbieter, oder ein Firmware-Update für Ihre<br>Software-Anbieter, oder ein Firmware-Update Ihre<br>Software-Anbieter, oder ein Firmware-Update Ihre<br>Software-Anbieter, oder ein Firmware-Update Ihre<br>Software-Anbieter, oder ein Firmware-Update Ihre<br>Software-Anbieter, oder ein Firmware-Update Ihre<br>Software-Anbieter, oder ein Firmware-Update Ihre<br>Software-Anbieter, oder ein Firmware-Update Ihre<br>Software-Anbieter, oder ein Firmware-Update Ihre<br>Software-Anbieter, oder ein Firmware-Update Ihre<br>Software-Anbieter, oder ein Firmware-Update Ihre<br>Software- |            |
|                                                                                                    | ©2021 Thales Group. All Rights Reserved. English Deutsch Español Français Italiano 日本語 Русский 中文 Laufzeit-Installationsprogramm 8.3                                                                                                    | 1.123608.1 |

Wählen Sie unter <**Datei wählen**> die neue V2C-Datei aus und führen Sie damit den Befehl <**Datei hinzufügen**> aus.

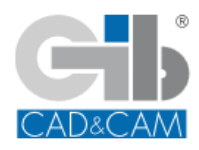

Geschickt anstellen - CAM-Kompetenz nutzen ... GIBcam CAD/CAM-Software

Sofern die Aktualisierung erfolgreich war, wird dies entsprechend quittiert.

| Sentinel Admin (                         | Control Center                            |                                                                                                    | Hilfe                                        |
|------------------------------------------|-------------------------------------------|----------------------------------------------------------------------------------------------------|----------------------------------------------|
|                                          | Einbinden/Aktualisieren                   |                                                                                                    |                                              |
| Sentinel-Keys<br>Produkte<br>Features    |                                           | Ihre Aktualisierung wurde erfolgreich übernommen.<br>Lizenz-Key mit ID 1425618275 wurde aktualisiert.                            |                                              |
| Sitzungen<br>Aktualisieren/<br>Einbinden | Kire                                      | ken Sie auf die ID-Nummerverknüpfung, um die Featureliste für diesen Lizenz-Key anzuzeigen.<br>[Bestätigungsdatei herunterladen] |                                              |
| Zugriffsprotokoll<br>Konfiguration       |                                           |                                                                                                    |                                              |
| Diagnose                                 |                                           |                                                                                                    |                                              |
|                                          | © 2021 Thales Group. All Rights Reserved. | English Deutsch Español Français Italiano 日本語 Русский 中文                                                                         | Laufzeit-Installationsprogramm 8.31.123608.1 |

3.

# Funktionsprüfung

Überprüfen Sie nun die Funktion der aktualisierten GIBcam-Lizenz (z.B. Anzahl gleichzeitig genutzter GIBcam-Lizenzen im Netzwerk) bzw. konfigurieren Sie die neue Seriennummer mittels entsprechenden Aufrufs auf allen verwendeten GIBcam-AP's.

Dies geschieht einfach mittels des Kommandozeilenaufrufes via [WIN]+[R]:

# GIB\*\*\*.EXE /INSTALL:LIC

aus dem GIBcam-Programmverzeichnis:

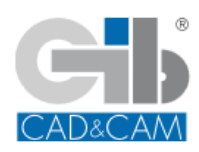

| 100     | Geben Sie den Namen eines Programms, Ordners, |        |
|---------|-----------------------------------------------|--------|
|         | Dokuments oder einer Internetressource an.    |        |
|         | 5 <u></u>                                     | - 2    |
| Öffnen: | C:\Programme\GIBcam\GIBCC64.exe" /INSTALL:LIC | $\sim$ |
|         |                                               | 1      |
|         |                                               |        |
|         |                                               |        |
|         |                                               |        |

als Beispiel der Aufruf mit GIBCC64.EXE

Im daraufhin erscheinenden Dialogfenster ist die neue, zusätzliche GIBcam-Seriennummer einzutragen und der Zugriffsmodus **NET** vorzugeben.

| License settings |          |
|------------------|----------|
| Serial number    | S*2-0665 |
| OK               | CANCEL   |
|                  |          |

als Beispiel für die Seriennummer S\*2-0665

Weitere umfangreiche Detailinformationen zur Installation der GIBcam-Software finden Sie in der Dokumentation/Hilfe.

01-01-2022

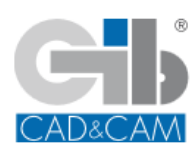